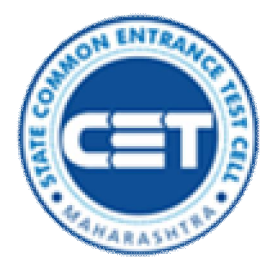

www.mahacet.org

Government of Maharashtra State Common Entrance Test Cell, Mumbai

## **User Manual**

# College Feedback Module for Health Science Courses

Page 1 | 23

## Table of Contents

| Sr. | Description                                                                                                    | Page No                    |
|-----|----------------------------------------------------------------------------------------------------|----------------------------|
| 1   | Introduction                                                                                                    | 3                          |
| 2   | Steps to Follow                                                                                                    | 4                          |
| 3   | Flow Chart                                                                                                    | 5                          |
| 4   | Home Page                                                                                                    | 6                          |
| 5   | User Access Details                                                                                                    | 7                          |
| 6   | Update College Details                                                                                                    | 8                          |
| 7   | Joining Status Entry                                                                                                    |                            |
|     | <ul> <li>Joined/Not-Joined Entry</li> <li>Status Retention</li> <li>Admission Cancellation</li> <li>Generate Acknowledge</li> </ul>                                             | 12<br>13<br>13             |
|     | <ul> <li>Admission Acknowledge</li> <li>Retention Acknowledge</li> <li>Cancellation Acknowledge</li> </ul>                                                                      | 13<br>14<br>15             |
| 8   | Documents Verification                                                                                                    |                            |
|     | <ul> <li>Verify Physical Documents</li> <li>Verify Online Uploaded Documents</li> <li>Upload Documents</li> <li>Upload Scrutiny Form</li> <li>Upload Scan copy of DD</li> </ul> | 16<br>17<br>18<br>19<br>20 |
| 9   | Verification of Admission & Final Submission                                                                                                    |                            |
|     | <ul><li>Nodal Officer Verification</li><li>Final Submission</li></ul>                                                                                                    | 21<br>22                   |

Page 2|23

## [1] Introduction

The College Feedback Module is online portal developed for State CET Cell for smooth reporting of the Candidates who are taking part in CAP for various UG & PG Health Science courses under Medical Education and Ayush department.

We have developed this module to provide candidates joining, retention or cancellation status in as easy and consistent manner to the CET CELL, Mumbai. The link given on www.mahacet.org, login details are provided by CET CELL, Mumbai when process started.

Once the selection list publishes on website, same list will be display in respective college login. It is responsibility of every college to verify documents which are uploaded during registration process with physical documents also verify the candidate eligibility as per the rules in **NEET Information Brochure**.

Help Line / Technical Support: Please refer contact us page for contact no or email id.

#### Note:

We request to all colleges to update candidate's status on day to day basis as per schedule published on CET Cell website.

## [2] Steps to Followed

- Step 1. The candidate will visit the college with Allotment Letter. The college will verify the details of the allotment letter (Name of the college, Name of the candidate, course etc)
- Step 2. The college will login in to College Feedback Module using their Login Credentials.
- Step 3. The college will select the course and round number for which it is reporting
- **Step 4.** The college will Identify the name of the candidate from the list of candidates allotted to their college
- **Step 5**. College will download the SCRUTINY FORM from the link given near the name of the Candidate. The SCRUTINY FORM is separate for each Candidate and is customised. (DO NOT use the SCRUTINY FORM given in the brochure)
- Step 6. The scrutiny officers team will verify all the Original documents of the candidate as per the list in SCRUTINY FORM and report accordingly. Also the documents uploaded are to be verified. If any document is not uploaded or wrongly uploaded, it should be re uploaded immediately.
- NOTE: The documents are to be verified as per the category of the candidate. Irrespective of whether he is selected for the category quota or OPEN quota. Candidate must produce all the documents as per his claimed category.
- Step 7. IF the scrutiny officers team validates the candidate. The Candidate should be marked JOINED in the Feed Back module after collecting necessary fees and original documents. The downloaded scrutiny form after scrutiny and signature of the concern officers should be uploaded on the website. An acknowledgement will be generated through system a copy of the same should be handed over to the candidate immediately
- **Step 8.** If the Scrutiny officers team invalidates the candidate. The candidate should be marked NOT JOINED in the Feedback module after which the reason

for not joining should be entered (Like for e.g. CVC not available, Domicile Not available, etc.). The downloaded scrutiny form after scrutiny and signature of the concern officers should be uploaded on the website. An acknowledgement will be generated through system a copy of the same should be handed over to the candidate immediately.

• Step 9. For all the candidates the same steps should be followed. On the Last day of Joining of the particular round. A report must be generated through portal which should be cross checked with the list displayed on the system and countersigned by the Principal. The signed copy of the report must be uploaded in the portal again.

## [3] Flow Chart

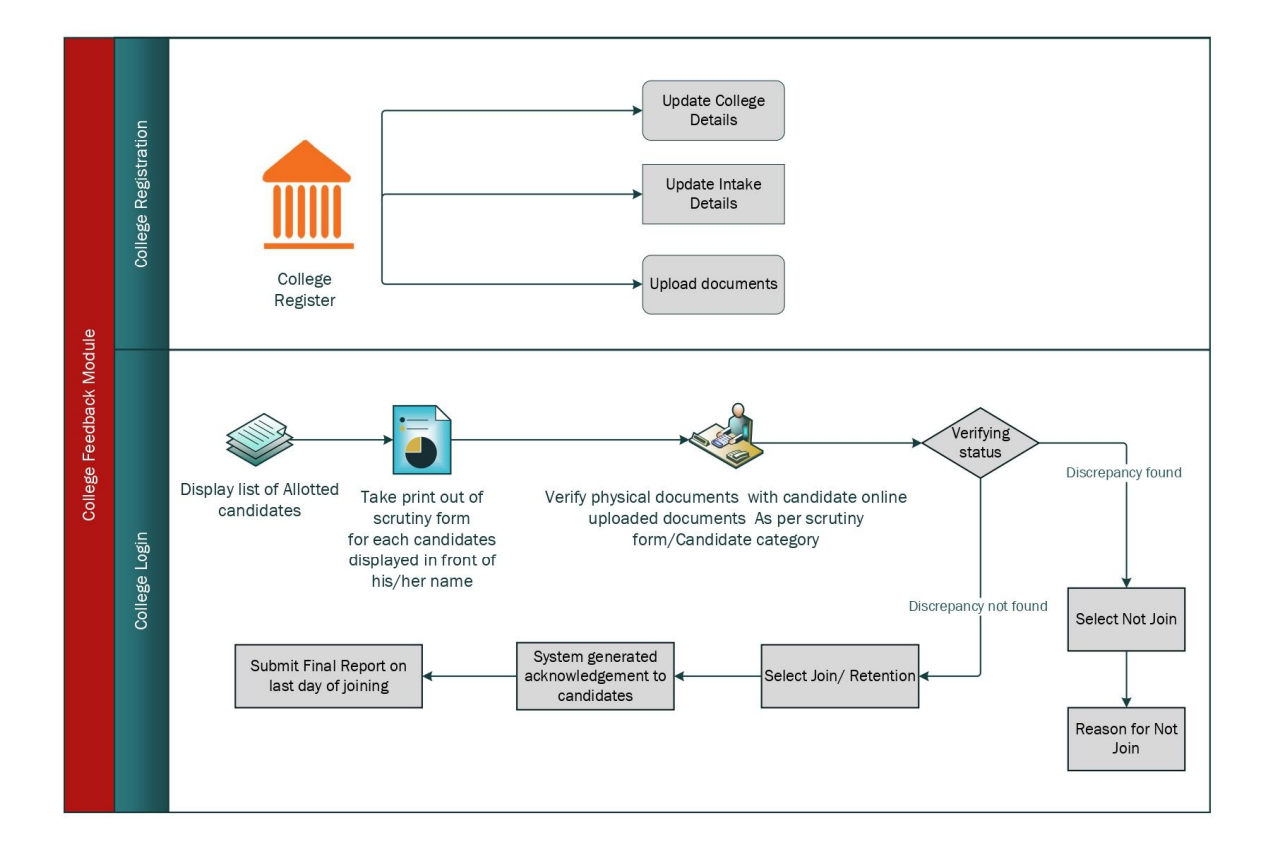

Page 6 | 23

## [4] Home Page

## College Feedback link given on CET Cell website : www.mahacet.org

|                                   | State Common Entra<br>Address : 8th Floor, New Excelsior Building | ance Test Cell, Maharashtra State<br>,A. K. Nayak Marg, Fort, Mumbai- 400 001. |
|-----------------------------------|-------------------------------------------------------------------|--------------------------------------------------------------------------------|
| Manager Market                    | College Feedback Module                                           |                                                                                |
| Joining Status Entry              |                                                                   | Institutional Round Entry                                                      |
| CAP/MOP UP Round Status Entry     | (Joined / Not-Joined / Retained / Cancelled)                      | Enter data of candidates allotted in Institutional Round                       |
| Next »                            |                                                                   | Next »                                                                         |
| AIQ Seats Entry                   |                                                                   | AIQ Candidates Details Entry                                                   |
| All India Surrendered Seats Entry |                                                                   | Enter details of candidates admitted under All India Quota                     |

## [5] User's Access Details

- Nodal officer is a super user for feedback module
- Only Nodal officer can update college details and create sub-user
- Sub-user can update joining status only, it is responsibility of nodal officer to verify all entries updated by sub-user.
- Once nodal officer verifies joining status then sub-user not able makes any change in that entry.
- Only nodal officer can upload final report.

|                           | \<br>\           | /erification o | After            | Final        |                  |              |  |
|---------------------------|------------------|----------------|------------------|--------------|------------------|--------------|--|
|                           | Bef              | Before After   |                  |              | Submission       |              |  |
|                           | Nodal<br>Officer | Sub-<br>User   | Nodal<br>Officer | Sub-<br>User | Nodal<br>Officer | Sub-<br>User |  |
| Update College<br>Details | Y                | Ν              | Y                | N            | Y                | Ν            |  |
| Document<br>Verification  | Y                | Y              | Y                | N            | Ν                | Ν            |  |
| Joining<br>StatusEntry    | Y                | Y              | Y                | N            | Ν                | Ν            |  |
| Status Retention          | Y                | Y              | Y                | N            | N                | N            |  |
| Cancellation              | Y                | Y              | Y                | N            | N                | N            |  |
| Final Submission          | Ν                | Ν              | Y                | Ν            |                  |              |  |

## [6] Update College Details

We requested to all collage to update their following details

- College basic details
- College complete address
- Dean/Principal's contact details
- Nodal Officer's contact details
- College contact no & Email ID
- Sub-User details

All the communication will be on details provided in college updating.

| Update College Det                                                                                                    | ails                                                                                                    |                                                                                                    |                                                                                      |                                                                                                    |
|----------------------------------------------------------------------------------------------------|----------------------------------------------------------------------------------------------------|----------------------------------------------------------------------------------------------------|--------------------------------------------------------------------------------------|----------------------------------------------------------------------------------------------------|
| -College Details :                                                                                                    |                                                                                                    |                                                                                                    |                                                                                      |                                                                                                    |
| Exam Name                                                                                                    | NEET                                                                                                    | College Code                                                                                                    |                                                                                      |                                                                                                    |
| Full Name                                                                                                    |                                                                                                    |                                                                                                    |                                                                                      |                                                                                                    |
| Short Name                                                                                                    |                                                                                                    |                                                                                                    |                                                                                      |                                                                                                    |
| Туре                                                                                                    | ~                                                                                                    | Minority Status                                                                                                    |                                                                                      | ~                                                                                                    |
| Only for Women                                                                                                    | ~                                                                                                    | Region                                                                                                    |                                                                                      | ~                                                                                                    |
| Fees Approved By<br>Govt./FRA                                                                                                    |                                                                                                    |                                                                                                    |                                                                                      |                                                                                                    |
| -College Contact Details :-                                                                                                    |                                                                                                    |                                                                                                    |                                                                                      |                                                                                                    |
| College Address                                                                                                    |                                                                                                    |                                                                                                    |                                                                                      |                                                                                                    |
| District                                                                                                    | × *                                                                                                    | Sub-District                                                                                                    |                                                                                      | × *                                                                                                    |
| Pincode                                                                                                    |                                                                                                    | Phone No                                                                                                    |                                                                                      |                                                                                                    |
| Email ID                                                                                                    |                                                                                                    | Website                                                                                                    |                                                                                      |                                                                                                    |
| Nodal Officer's Name                                                                                                    |                                                                                                    | Nodal Officer's                                                                                                    |                                                                                      |                                                                                                    |
| Nodal Officer's Mobile No                                                                                                    |                                                                                                    | Designation                                                                                                    |                                                                                      |                                                                                                    |
| -Nodal Officer's Credential                                                                                                    | Details :                                                                                                    |                                                                                                    |                                                                                      |                                                                                                    |
| Liser Name                                                                                                    | Password                                                                                                    |                                                                                                    | Re-enter Password                                                                    |                                                                                                    |
| User Name                                                                                                    | Password<br>New Password                                                                                                |                                                                                                    | Re-enter Password<br>Re-enter New Password                                           |                                                                                                    |
| User Name                                                                                                    | Password New Password                                                                                                   | Show password                                                                                                    | Re-enter Password<br>Re-enter New Password                                           | Show password                                                                                                    |
| User Name Note : Your new password must                                                                                                    | Password New Password be between 8 and 15 characters long, contain at least one Upper Ca                                | Show password                                                                                                    | Re-enter Password<br>Re-enter New Password<br>er (a-z), one number (0-9) and one spe | Show password                                                                                                    |
| User Name Note : Your new password must Dean/Principal Details :                                                                                                    | Password<br>New Password<br>be between 8 and 15 characters long, contain at least one Upper Ca                          | Show password Se letter (A-Z), one Lower Case letter                                                                                           | Re-enter Password                                                                    | Show password                                                                                                    |
| User Name Note : Your new password must Dean/Principal Details : Dean / Principal Name                                                                                                    | Password<br>New Password<br>be between 8 and 15 characters long, contain at least one Upper Ca                          | Show password<br>se letter (A-Z), one Lower Case lette                                                                                         | Re-enter Password<br>Re-enter New Password<br>ar (a-z), one number (0-9) and one spe | Show password                                                                                                    |
| User Name Note : Your new password must Dean/Principal Details : Dean / Principal Name Phone No                                                                                                    | Password New Password be between 8 and 15 characters long, contain at least one Upper Ca                                | Show password<br>se letter (A-Z), one Lower Case lette<br>Mobile No<br>Email ID                                                                | Re-enter Password Re-enter New Password ar (a-2), one number (0-9) and one spe       | Show password                                                                                                    |
| User Name<br>Note : Your new password must<br>—Dean/Principal Details :<br>Dean / Principal Name<br>Phone No<br>—College Bank Account Det                                                           | Password New Password be between 8 and 15 characters long, contain at least one Upper Ca                                | Show password<br>se letter (A-Z), one Lower Case lette<br>Mobile No<br>Email ID                                                                | Re-enter Password Re-enter New Password r (a-2), one number (0-9) and one spe        | Show password                                                                                                    |
| User Name Note : Your new password must Dean / Principal Details : Dean / Principal Name Phone NoCollege Bank Account Det Account Name                                                              | Password New Password be between 8 and 15 characters long, contain at least one Upper Ca                                | Show password<br>se letter (A-Z), one Lower Case lette<br>Mobile No<br>Email ID                                                                | Re-enter Password Re-enter New Password r (a-2), one number (0-9) and one spe        | Show password                                                                                                    |
| User Name Note : Your new password must Dean / Principal Details : Dean / Principal Name Phone No                                                                                                   | Password New Password be between 8 and 15 characters long, contain at least one Upper Ca                                | Show password<br>se letter (A-Z), one Lower Case lette<br>Mobile No<br>Email ID                                                                | Re-enter Password  Re-enter New Password  r (a-z), one number (0-9) and one spe      | Show password                                                                                                    |
| User Name Note : Your new password must Dean/Principal Details : Dean / Principal Name Phone NoCollege Bank Account Det Account Name Bank Name Account Number                                       | Password New Password be between 8 and 15 characters long, contain at least one Upper Ca                                | Show password<br>se letter (A-Z), one Lower Case lette<br>Mobile No<br>Email ID<br>Branch Name<br>Confirm Account Number                       | Re-enter Password  Re-enter New Password  r (a-z), one number (0-9) and one spe      | Show password                                                                                                    |
| User Name Note : Your new password must Dean/Principal Details : Dean/Principal Name Phone NoCollege Bank Account Det Account Name Bank Name Account Number IFSC Code                               | Password New Password be between 8 and 15 characters long, contain at least one Upper Ca                                | Show password<br>se letter (A-Z), one Lower Case letter<br>Mobile No<br>Email ID<br>Branch Name<br>Confirm Account Number<br>Confirm IFSC Code | Re-enter Password  Re-enter New Password  r (a-z), one number (0-9) and one spe      | Show password                                                                                                    |
| User Name<br>Note : Your new password must<br>Dean/Principal Details :<br>Dean / Principal Name<br>Phone No<br>College Bank Account Det<br>Account Name<br>Bank Name<br>Account Number<br>IFSC Code | Password New Password be between 8 and 15 characters long, contain at least one Upper Ca                                | Confirm IFSC Code                                                                                                    | Re-enter Password Re-enter New Password er (a-2), one number (0-9) and one spe       | Show password                                                                                                    |
| User Name Note : Your new password must Dean/Principal Details : Dean / Principal Name Phone No College Bank Account Det Account Name Bank Name Account Number IFSC Code                            | Password New Password be between 8 and 15 characters long, contain at least one Upper Ca                                | Confirm IFSC Code                                                                                                    | Re-enter Password Re-enter New Password ar (a-z), one number (0-9) and one spe       | Show password                                                                                                    |
| User Name Note : Your new password must Dean/Principal Details : Dean / Principal Name Phone No College Bank Account Det Account Name Bank Name Account Number IFSC CodeSub-User Details            | Password New Password be between 8 and 15 characters long, contain at least one Upper Ca aills :                        | Show password<br>se letter (A-Z), one Lower Case letter<br>Mobile No<br>Email ID<br>Branch Name<br>Confirm Account Number<br>Confirm IFSC Code | Re-enter Password  Re-enter New Password  ar (a-2), one number (0-9) and one spe     | Show password                                                                                                    |
| User Name Note : Your new password must Dean/Principal Details : Dean/Principal Name Phone No College Bank Account Det Account Name Bank Name Account Number IFSC CodeSub-User Detail5              | Password New Password New Password be between 8 and 15 characters long, contain at least one Upper Ca ails :            | Show password                                                                                                    | Re-enter Password Re-enter New Password rr (a-2), one number (0-9) and one spe       | Add New User                                                                                                    |
| User Name Note : Your new password must Dean/Principal Details : Dean/Principal Name Phone No College Bank Account Det Account Name Bank Name Account Number IFSC CodeSub-User Details              | Password New Password New Password  be between 8 and 15 characters long, contain at least one Upper Ca  ails :          | Show password                                                                                                    | Re-enter Password  Re-enter New Password  rr (a-2), one number (0-9) and one spe     | Add New User                                                                                                    |
| User Name Note : Your new password must Dean / Principal Details : Dean / Principal Name Phone NoCollege Bank Account Det Account Name Bank Name Account Number IFSC CodeSub-User Details           | Password New Password New Password be between 8 and 15 characters long, contain at least one Upper Ca ails :            | Show password                                                                                                    | Re-enter Password  Re-enter New Password  rr (a-2), one number (0-9) and one spe     | Cishow password                                                                                                    |
| User Name Note : Your new password must Dean/Principal Details : Dean/Principal Name Phone NoCollege Bank Account Det Account Name Bank Name Account Number IFSC CodeSub-User Details               | Password       New Password       be between 8 and 15 characters long, contain at least one Upper Ca       ails :       | Sub-UserName                                                                                                    | Re-enter Password  Re-enter New Password  r (a-2), one number (0-9) and one spe      | Can be a constrained of the second of the second of the se |
| User Name Note : Your new password must Dean/Principal Details : Dean/Principal Name Phone NoCollege Bank Account Det Account Name Bank Name Account Number IFSC CodeSub-User Details               | Password         New Password         be between 8 and 15 characters long, contain at least one Upper Ca         ails : | Sub-UserName                                                                                                    | Re-enter Password  Re-enter New Password  r (a-2), one number (0-9) and one spe      | Save                                                                                                    |

## [7] Download Scrutiny Form

All the colleges should download system generated Scrutiny Form only. The link to download scrutiny form given in feedback module. It is mandatory to use system generated Scrutiny Form for physical document verification.

| Selectio | n List Ex                   | port To Exc | cel |              | Filter selection list as per | Candidate statu | S            | Select Filer | ~                 | Арр      | ly Filter |
|----------|-----------------------------|-------------|-----|--------------|------------------------------|-----------------|--------------|--------------|-------------------|----------|-----------|
| 10 v     | <ul> <li>entries</li> </ul> |             |     |              | 1                            |                 |              |              | Search:           |          |           |
|          | SR                          | SML         | AIR | Name         |                              | Quota           | Course       | CET Appl No  | Candidate Status  | Verified | Scrutiny  |
| Edit     | 1                           | 15          | 117 | HARMANDEE    | P DHALIWAL                   | OPEN            | PROSTHO      | 21600025     | Joined            |          | a         |
| Edit     | 2                           | 28          | 199 | YELMAR SW    | APNIL RAMCHANDRA             | OPEN            | ORTHODONTICS | 21600681     | Joined & Retained | YES      | a         |
| Edit     | 3                           | 32          | 217 | KUDALE PRA   | NAV KALURAM                  | A.I.            | PERIO        | 21600794     |                   |          | 4         |
| Edit     | 4                           | 43          | 277 | SALVI RAJ CI | HANDRAKANT                   | OBC             | PROSTHO      | 21600059     |                   |          | â         |
| Edit     | 5                           | 44          | 282 | VADEKETHA    | LA ROSMY DAVIS               | OPEN            | PERIO        | 21600223     |                   |          | 4         |
| Edit     | 6                           | 64          | 485 | SURABHI SR   | IVASTAVA                     | OPEN            | ORAL MED.    | 21600743     |                   |          | â         |
| Edit     | 7                           | 69          | 542 | WANKHADE     | AJINKYA DILIP                | AI OBC          | PEDIA DENT   | 21600416     |                   |          | 8         |
| edit     | 8                           | 99          | 759 | DIGHOLE SA   | NTOSHI GANESH                | NTD             | CONS DENT    | 21600020     |                   |          | 8         |
| Edit     | 9                           | 110         | 905 | PRIYANKA G   | AJARE                        | SC              | ORAL AND MAX | 21600077     |                   |          | 4         |
| Edit     | 10                          | 116         | 939 | JAISWAL NIT  | IN GOVIND                    | SC              | ORTHODONTICS | 21600176     |                   |          |           |

**Note :** It is the responsibility of the college to verify candidate eligibility as per Information Brochure, the list of documents shown in Scrutiny Form may be change as per candidate claim or reservation.

## [8] Joining Status Entry

#### [8.1] Login page for Nodal officer or sub-user

| Joining Status Entry                                      |                                           |
|-----------------------------------------------------------|-------------------------------------------|
|                                                           | CET Name                                  |
|                                                           | Select *                                  |
|                                                           | Round No. (Please Select Latest Round No) |
|                                                           |                                           |
|                                                           | User Name                                 |
|                                                           | User Name                                 |
|                                                           | Password                                  |
| CAP / MOP-LIP Round Entry                                 | Password                                  |
|                                                           | Show password                             |
| 1. Joined / Not-Joined Status Entry                       | Enter Captcha                             |
| A Cancellation Status Entry     Cancellation Status Entry | YYLKZG                                    |
| 4. Final Submission                                       |                                           |
|                                                           | Proceed                                   |

#### [8.2] Selection List

Once your login, selected candidates list will be shown.

| Joining                     | g Statu     | is Entry     | 1         |            |                       |                      |           |             |    |                | Welcome :  | Nangest    | n V Chari | Log Out    |
|-----------------------------|-------------|--------------|-----------|------------|-----------------------|----------------------|-----------|-------------|----|----------------|------------|------------|-----------|------------|
| NEET(PG                     | M)-20       | 20           |           |            |                       |                      |           |             |    |                |            |            |           |            |
| Round No                    |             |              |           | Round Dat  | e                     | Round S              | tart Date |             |    | Round          | Last Date  |            |           |            |
| 1                           |             |              |           | 01/01/2020 |                       | 01/01/202            | 20        |             |    | 30/04/2        | 2020       |            |           |            |
| College Nam                 | le          |              |           | GMC N      | IUMBAI                |                      |           |             |    |                |            |            |           |            |
|                             |             |              | Total Adm | ission     | Total Joined          | Total Not-Joined     | Tota      | Not-Entered |    | Total Retained | Total Canc | elled      | Tota      | I Verified |
| Total Ad                    | Imission    | Status       |           | 89         | 8                     | 3                    |           | 77          |    | 3              |            |            |           | 4          |
| <ul> <li>Selecti</li> </ul> | on List     |              |           |            |                       |                      |           |             |    |                |            |            |           |            |
| Selection                   | List Exp    | ort To Exc   | el        |            | Filter selection list | as per Candidate sta | atus      |             | Se | elect Filer    |            | -          | Apply     | y Filter   |
| Show 10 •                   | entries     |              |           |            |                       |                      |           |             |    |                | Searc      | :h:        |           |            |
|                             | SR          | SML          | AIR       | Name       |                       |                      | Quota     | Course      |    | CET Appl No    | Candid     | ate Status | 6         | Verified   |
| East                        | 1           | 13           | 211       | DHRUMIL    | DEVESHKUMAR P         | ATEL .               | COMMON    | RADIOLO     | 3Y | 9191001004     | Joined     |            |           | YES        |
| De cait                     | 2           | 32           | 482       | PALSURA    | U UDAY                |                      | COMMON    | SKIN & VE   |    | 9191000782     | Joined &   | Re:ained   |           |            |
| Edit                        | 3           | 45           | 743       | BODKHE     | PRACHI BABANRA        | 0                    | овс       | SKIN & VC   | )  | 9191000381     | Not Join   | ed         |           | YES        |
| Edit                        | 4           | 79           | 1163      | BHAVSAF    | ATUL KISHOR           |                      | COMMON    | ORTHO       |    | 9191001791     | Cancelle   | d          |           |            |
| E Edit                      | 5           | 90           | 1251      | KOTHARI    | RONAK ASHOK           |                      | COMMON    | ORTHO       |    | 9191001311     | Joined     |            |           |            |
| Edit                        | 6           | 96           | 1326      | SHAIKH S   | ADIYA MD RIZWAN       |                      | COMMON    | PAEDIATR    | IC | 9191001664     | Not Join   | ed         |           |            |
| Eain                        | 7           | 104          | 1380      | DIVYATO    | MER                   |                      | COMMON    | SURGERY     | <  | 9191002402     | Joined &   | Reained    |           |            |
| East.                       | 8           | 122          | 1666      | PATIL RA   | ISHANKAR VISHW        | ANATH                | COMMON    | SURGERY     |    | 9191003690     | Joined     |            |           | YES        |
| Edit                        | 9           | 134          | 1834      | ASHISH A   | THAWALE               |                      | sc        | RADIOLO     | GΥ | 9191001266     | Not Join   | ed         |           |            |
| East.                       | 10          | 139          | 1948      | MALGAO     | NKAR SUMIT SATIS      | H                    | COMMON    | SURGERY     | ě. | 9191003299     | Joined     |            |           | YES        |
| Showing 1 to 1              | 10 of 89 er | tries        |           |            |                       |                      |           |             |    | Previous 1     | 2 3        | 4 5        | -16       | 9 Nex      |
| • Final S                   | ubmiss      | sion         |           |            |                       |                      |           |             |    |                |            |            |           |            |
| Step : 1                    | Downlo      | oad Final Re | port      |            |                       |                      |           |             |    |                | Gen        | erate Fin  | al Repo   | мt         |
| Step : 2                    | Upload      | Final Repo   | n         | C          | hoose File No file c  | hosen                |           |             |    | tipiond        | F          | nal Subr   | nission   |            |
| File Format :               | PDF   SIZ   | e : upto 4M  | 8         |            |                       |                      |           |             |    |                |            |            |           |            |

#### [8.3] Update Joining Status

To update joining status click on EDIT button given in front of every candidate. Once you click on edit button the candidates details and allotment details and documents uploaded by candidates are open. It responsibility of every college to verify physical document as well as documents uploaded by candidates. For details go to Document Verification.

|                                                                                                    |                                                                                                    |                                                      |                                                                                                    |                                                                                                    |                 |                                      |                          | a na ana ang malagan na gan Salaha |               | -       |
|----------------------------------------------------------------------------------------------------|----------------------------------------------------------------------------------------------------|------------------------------------------------------|----------------------------------------------------------------------------------------------------|----------------------------------------------------------------------------------------------------|-----------------|--------------------------------------|--------------------------|------------------------------------|---------------|---------|
| Anomenic De                                                                                                    | tails                                                                                                    |                                                      |                                                                                                    |                                                                                                    |                 |                                      |                          |                                    |               |         |
| SML No                                                                                                    | AIR                                                                                                    | NEET Roll No                                         |                                                                                                    | CET Application No                                                                                                    | Date of Birth   |                                      | Category                 | NEET                               | Marks         |         |
| 13                                                                                                    | 211                                                                                                    | 1966090586                                           |                                                                                                    | 9191001004                                                                                                    | 15/06/1995      |                                      | OPEN                     | 874                                |               |         |
| 05/04/2019                                                                                                    | COMMON                                                                                                    | Allotted in Round                                    |                                                                                                    | RADIOLOGY                                                                                                    | DHRUMIL DE      | me<br>VESHKUMAI                      | R PATEL                  |                                    |               |         |
| Candidates E     Please check pr     In case the uplo                                                                                            | Documents<br>hysical documents with online<br>aded documents are unclear th                                                                                          | uploaded documents.<br>hen please reupload that docu | nents.                                                                                                    |                                                                                                    |                 |                                      |                          |                                    |               |         |
| r Document Name                                                                                                    |                                                                                                    |                                                      |                                                                                                    |                                                                                                    |                 |                                      |                          |                                    | /erified by ( | College |
| 1 Any Original Pho                                                                                                    | to ID (Aadhaar Card/Driving L                                                                                                    | cence/Pan Card/Passport)                             |                                                                                                    |                                                                                                    |                 |                                      |                          | View                               | Yes           | *       |
| 2 NEET-PG-2020                                                                                                    | Statement of Marks                                                                                                    |                                                      |                                                                                                    |                                                                                                    |                 |                                      |                          | View                               | Yes           | •       |
| 3 Domicile Certifica                                                                                                    | ate                                                                                                    |                                                      |                                                                                                    |                                                                                                    |                 |                                      |                          | View                               | Yes           | *       |
| 4 Internship Comp                                                                                                    | letion Certificate/likely to be co                                                                                                    | mpleted on 31/03/2020                                |                                                                                                    |                                                                                                    |                 |                                      |                          | View                               | Yes           | *       |
| 5 MBBS Degree/P                                                                                                    | assing Certificate                                                                                                    |                                                      |                                                                                                    |                                                                                                    |                 |                                      |                          | View                               | Yes           | *       |
| 6 Permanent/Provi                                                                                                    | isional Registration MMC/MCI/                                                                                                    | Receipt of Application                               |                                                                                                    |                                                                                                    |                 |                                      |                          | View                               | Yes           | *       |
| 7 Certificate from H                                                                                                    | Head of Institue showing that th                                                                                                    | ne Medical College/Institute fro                     | m which the                                                                                                    | candidate has passed MBBS examinatio                                                                                             | n is recognized | by Medical C                         | ouncil of                | View                               | Yes           | Ŧ       |
| 8 Medical Fitness                                                                                                    | Certificate (Annexure - I)                                                                                                    |                                                      |                                                                                                    |                                                                                                    |                 |                                      |                          | View                               | Yes           | *       |
| 9 Caste Certificate                                                                                                    |                                                                                                    |                                                      |                                                                                                    |                                                                                                    |                 |                                      |                          | View                               | Yes           |         |
| 10 Caste Validity/Tri                                                                                                    | ibe Validity Certificate                                                                                                    |                                                      |                                                                                                    |                                                                                                    |                 |                                      |                          | View                               | Yes           | •       |
| 11 Non Creamy Lay                                                                                                    | er Certificate valid upto 31/03/                                                                                                    | 2020 (DT-VJ(A),NT(B),NT(C),N                         | IT(D),OBC,S                                                                                                    | BC & SEBC)                                                                                                    |                 |                                      |                          | View                               | Yes           | •       |
| 12 Bond release Ce                                                                                                    | rtificate from DMER, Mumbai (                                                                                                    | or proof of penalty amount paid                      | to Dean. (as                                                                                                    | s per rule 8.13 NEET PG 2020 Informatio                                                                                          | n Brochure)     |                                      |                          | View                               | Yes           | *       |
| Reason for Uploa                                                                                                    | id New / Re-upload Docur                                                                                                    | nents Choose                                         | File No file                                                                                                    | a chosen                                                                                                    |                 |                                      | IJ                       | pload Docum                        | ent           |         |
| Joining                                                                                                    | g Status 🗸                                                                                                    | F                                                    | Retentio                                                                                                    | on Status                                                                                                    |                 | Cance                                | lled Sta                 | atus                               |               |         |
| Joined                                                                                                    |                                                                                                    | Up                                                   | load                                                                                                    | Choose File No file chosen                                                                                                    |                 | Jpload                               | Choose Fil               | No file chos                       | en            |         |
| Joined<br>04/02/2020                                                                                                    |                                                                                                    |                                                      |                                                                                                    |                                                                                                    |                 |                                      |                          |                                    |               |         |
| Joined     04/02/2020     Fees Details                                                                                                    |                                                                                                    |                                                      |                                                                                                    | D Date                                                                                                    |                 |                                      |                          |                                    |               |         |
| Joined<br>04/02/2020<br>Fees Details<br>DD No                                                                                                    | 972090                                                                                                    |                                                      | DI                                                                                                    | D Date                                                                                                    |                 | 09/2019                              |                          |                                    |               |         |
| Joined<br>04/02/2020<br>Fees Details<br>DD No<br>Bank Name                                                                                       | 972090<br>Bank of India                                                                                                    |                                                      |                                                                                                    | D Date                                                                                                    | 20/             | 09/2019                              |                          |                                    |               |         |
| Joined     O4/02/2020     Fees Details DD No Bank Name Upload Scan Copy of I                                                                     | 972090<br>Bank of India<br>Demand Draft (DD)                                                                                                    |                                                      |                                                                                                    | D Date<br>mount<br>View Uploaded DD                                                                                              | 20/             | 09/2019                              | Reupl                    | Od teo                             |               |         |
| Jolned<br>04/02/2020<br>Fees Details<br>DD No<br>Bank Name<br>Upload Scan Copy of I<br>Remark<br>Optional (max leng                              | 972090<br>Bank of India<br>Demand Draft (DD)<br>gth 500 character)                                                                                                   |                                                      |                                                                                                    | D Date<br>mount<br>View Uploaded DD                                                                                              | 20/             | 09/2019                              | Reup                     | coat DD                            |               |         |
| Joined<br>04/02/2020<br>Fees Details<br>DD No<br>Bank Name<br>Upload Scan Copy of I<br>Remark<br>Optional (max leng                              | 972090<br>Bank of India<br>Demand Draft (DD)<br>gth 500 character)                                                                                                   |                                                      |                                                                                                    | D Date mount View Uploaded DD Submitted By                                                                                       | 20/             | 09/2019                              | Reupi                    | oad DD                             |               |         |
| Joined<br>04/02/2020<br>Fees Details<br>DD No<br>Bank Name<br>Upload Scan Copy of It<br>Remark<br>Optional (max leng                             | 972090<br>Bank of India<br>Demand Draft (DD)<br>gth 500 character)<br>Aertfied By Nodal Officer<br>Thursday, Apr 23 2020 5                                           | r55AM Dr.nod                                         | al Officer National Statements of the second statement of the second statement | D Date mount View Uploaded DD View Uploaded DD Submitted By Friday, Mar 20 2020 4:24AM                                           | 20/<br>100      | 09/2019<br>1000.00                   | Reupi<br>Updat<br>ame Tr | oad DD<br>ed By                    | 2020 9:55AI   | M       |
| Jolnad<br>04/02/2020<br>Fees Details<br>DD No<br>Bank Name<br>Upload Scan Copy of I<br>Remark<br>Optional (max leng<br>YES +<br>I hereby declare | 972090<br>Bank of India<br>Demand Draft (DD)<br>gth 500 character)<br>Aerified By Nodal Officer<br>Thursday, Apr 23 2020 S<br>that I have verified all the d<br>Back | r55AM Dr.ned                                         | al Officer National State with or                                                                                                    | D Date mount View Uploaded DD View Uploaded DD Submitted By me Friday, Mar 20 2020 4:24AM iginal documents and are correct to th | 20/<br>100      | 09/2019<br>1000.00<br>odel Officer N | Reupi<br>Updat<br>ame Tr | ed By                              | 2020 9:55AI   |         |

#### [8.3] Joined/Not-Joined Entry

Г

Joined: If candidate report to college within prescribe period and all the uploaded aswell as physical documents found correct as per NEET Brochure.

Not-Joined: If candidates not reported to the allotted college or found any discrepancy in documents or eligibility as per Brochure then college has to report Not-Joined with specific reasons (such as Not-Reported/No CVC/No NCL etc.)

| •            | <ul> <li>Following reasons are</li> </ul>                            | e available for Not-Joined or cancel                                                   | lation.                                                                              |
|--------------|----------------------------------------------------------------------|----------------------------------------------------------------------------------------|--------------------------------------------------------------------------------------|
| Sr.          | Reason                                                               | Description                                                                            | Action                                                                               |
| 1            | No Caste Certificate                                                 | No valid caste certificate                                                             | Convert to open in next                                                              |
| 2            | No CVC                                                               | No valid Caste Validity Certificate                                                    | round if eligible in open                                                            |
| 3            |                                                                      | as per NEE I Boucher                                                                   | Boucher                                                                              |
| 5            | NUNCL                                                                | certificate                                                                            |                                                                                      |
| 4            | No EWS Certificate                                                   | No valid EWS certificate                                                               |                                                                                      |
| 5            | Personal Reason                                                      | Candidate not willing to join                                                          | Out of process                                                                       |
| 6            | Not Reported                                                         | Candidate not report to college for joining within prescribe period given in schedule. | Out of process                                                                       |
| 7            | No Domicile (For UG)                                                 | No valid domicile certificate                                                          | Out of process                                                                       |
| 8            | No Minority Certificate                                              | No valid minority certificate/<br>documents                                            | Remove minority claim convert to general in next round.                              |
| 9            | Mismatched Category                                                  | Select wrong category at the time<br>of registration                                   | Convert to respective<br>category in next round.                                     |
| 10           | No NRI Documents                                                     | No valid NRI Documents                                                                 | Out of process                                                                       |
| 11           | No PWD Certificate                                                   | No PWD certificate /PWD certificate shows not eligible.                                | Remove PWD claim and<br>convert to general if<br>eligible as per NEET<br>Boucher     |
| 12           | No Defence Certificate                                               | No valid defence certificate                                                           | Remove Defence claim<br>and convert to general if<br>eligible as per NEET<br>Boucher |
| 13           | No Hilly Area Certificate                                            | No valid hilly certificate                                                             | Remove hilly claim                                                                   |
| 14           | No Orphan Certificate                                                | No valid orphan certificate                                                            | Remove orphan claim                                                                  |
| 15           | Invalid Gender                                                       | Select wrong gender at time of registration.                                           | Convert to respective gender                                                         |
| 16           | Not eligible for PWD but<br>eligible for Medical &<br>Dental Courses | No valid PWD certificate but candidate eligible in general quota.                      | Convert to general quota                                                             |
| 17           | No MKB                                                               | No valid MKB certificate                                                               | Remove MKB claim                                                                     |
| 18           | No OCI-PIO                                                           | No valid OCI-PIO certificate                                                           | Remove claim and<br>convert to general as per<br>NEET Boucher                        |
| 19           | Over Aged                                                            | Candidate is over aged as per<br>NEET Boucher                                          | Not Eligible                                                                         |
| Note<br>deta | e: Remark option is giver<br>ails reason for Not-Joinin              | n in entry form. We requested to all g or cancellation.                                | colleges to mention                                                                  |

#### [8.4] Status Retention Form

Candidate submits a **Status Retention Form** in the given format on or before prescribed date. College has to scan and upload **Status Retention Form** in feedback module also update Retention status to **YES** and retention date will be automatically captured.

#### [8.5] Admission Cancellation Form

Candidate who has confirmed his/her admission may cancel it on or before prescribed date which will be declared by Competent Authority, by submitting an application to the concerned Dean/the head of the institution. College has to scan and upload **Admission Cancellation Form** in feedback module.

#### [8.6] Generation of Admission Acknowledgment

Once the candidates joining status update in College Feedback, the system will generate online admission Acknowledgement and this document should be duly signed by Dean/ Principal with the stamp of the College. This signed Admission Acknowledgment should be given to the candidate. Candidate will receive SMS on Registered Mobile about his/her admission. The following image showing sample copy of admission Acknowledgement Letter.

| e                                               | Admission                                                      | Acknowledgement                                              |                                             |
|-------------------------------------------------|----------------------------------------------------------------|--------------------------------------------------------------|---------------------------------------------|
| Printed On                                      | . 8                                                            |                                                              |                                             |
| <ul> <li>Candidate Details</li> </ul>           | •                                                              |                                                              | CONTRACTOR OF A CONTRACTOR OF A CONTRACTOR  |
| SML Number                                      |                                                                |                                                              | <b>公括今日金公</b> 公                             |
| All India Rank                                  | =                                                              |                                                              |                                             |
| CET Form No                                     |                                                                |                                                              |                                             |
| Name                                            | 14                                                             |                                                              | 在45-43-33-34-34-34-34-34-34-34-34-34-34-34- |
| Date of Birth                                   |                                                                |                                                              |                                             |
| Category                                        | o 114                                                          |                                                              |                                             |
| <ul> <li>Admission Details</li> </ul>           | •                                                              |                                                              |                                             |
| Exam Name                                       |                                                                |                                                              |                                             |
| Institute Name                                  | 1000                                                           |                                                              |                                             |
| Course Name                                     |                                                                |                                                              |                                             |
| Allotment Date                                  | 1                                                              |                                                              |                                             |
| Round No                                        |                                                                |                                                              |                                             |
| Alloted Quota                                   | 12                                                             |                                                              |                                             |
| 0                                               | Joined                                                         | Retained                                                     | Cancelled                                   |
| Status                                          | Yes                                                            | No                                                           | No                                          |
| Date                                            |                                                                | 0                                                            | 3 °                                         |
| Col                                             | lege Seal                                                      |                                                              | Dean/Principal<br>(Stamp & Signature)       |
| t is hereby made clear<br>itatus Retention Form | that I have joined the allott<br>I will be consider for next s | ed college. I am fully aware<br>ubsequent rounds of selectio | that I have not submitted<br>n process.     |

Page 14 | 23

#### [8.7] Generation of Admission and Retention Acknowledgement

Once the candidates Retention status update in College Feedback, the system will generate online Retention Acknowledgement and this document should be duly signed by Dean/ Principal with the stamp of the College. This signed Retention Acknowledgment should be given to the candidate. Candidate will receive SMS on Registered Mobile about his/her admission. The following image showing sample copy of Retention Acknowledgement Letter.

| Printed On        |            |                               |                                                                                                    |
|-------------------|------------|-------------------------------|----------------------------------------------------------------------------------------------------|
| Candidate Detail  | •          |                               |                                                                                                    |
| SML Number        | -          |                               | LANK AND                                                                                                    |
| All India Rank    | 112        |                               | \$1.5 million (1997) + 5                                                                                                    |
| LEI Form No       | 1          |                               | 把机会把的根                                                                                                    |
| Data of Dirth     | 12         |                               | 100 A 30 40                                                                                                    |
| Catagory          |            |                               |                                                                                                    |
| Administra Datail |            |                               | EDV/VIA DEVENUE COMMUNICATION COMMUNICATION COMUNICATION COMUNICATION COMUNICATION COMUNICATION COMUNICATION COMUNICATION COMUNICATION COMUNICATION COMUNICATION COMUNICATION COMUNICATION COMUNICATION COMUNICATION COMUNICATION COMUNICATION COMUNICATION COMU |
| Syam Name         | <b>`</b>   |                               |                                                                                                    |
| Institute Name    | 1          |                               |                                                                                                    |
| Course Name       |            |                               |                                                                                                    |
| Allotment Date    | -          |                               |                                                                                                    |
| Round No          |            |                               |                                                                                                    |
| Alloted Ouota     |            |                               |                                                                                                    |
|                   |            | P                             |                                                                                                    |
| Same In           | Joined     | Ketained                      | Cancelled                                                                                                    |
| Status            | Yes        | Yes                           | No                                                                                                    |
| Date              |            |                               |                                                                                                    |
| Co                | llege Seal |                               | Dean/Principal<br>(Stamp & Signature)                                                                                                    |
| 1                 |            | ted college and I am fully aw | are that after submitting this<br>election process. I also declare                                                                                                    |

#### [8.8] Generation of Admission Cancellation Acknowledgement

Once the candidates Cancellation status update in College Feedback, the system will generate online Cancellation Acknowledgement and this document should be duly signed by Dean/ Principal with the stamp of the College. This signed Cancellation Acknowledgment should be given to the candidate. Candidate will receive SMS on Registered Mobile about his/her admission. The following image showing sample copy of Cancellation Acknowledgement Letter.

|                                               | Admission                                                | Cancellation Acknow                        | ledgement                                       |
|-----------------------------------------------|----------------------------------------------------------|--------------------------------------------|-------------------------------------------------|
| Printed On                                    | ES .                                                     |                                            |                                                 |
| Candidate Detail                              |                                                          |                                            | 同志的法法的法律法国                                      |
| SML Number                                    | 1                                                        |                                            | ALL MARKET ALL                                  |
| All India Rank                                | 6                                                        |                                            | 和民族的政治                                          |
| CET Form No                                   | E                                                        |                                            | 12-13-1-15-1                                    |
| Nane                                          |                                                          |                                            |                                                 |
| Date of Birth                                 | ÷                                                        |                                            | 19-10-20-10-00-00-00-00-00-00-00-00-00-00-00-00 |
| Category                                      | 13                                                       |                                            | 日本工作化学、学校                                       |
| Admission Detail                              |                                                          |                                            |                                                 |
| Exam Name                                     | £                                                        |                                            |                                                 |
| Institute Name                                | E                                                        |                                            |                                                 |
| Course Name                                   | E                                                        |                                            |                                                 |
| Allotment Date                                |                                                          |                                            |                                                 |
| Round No                                      | £2,                                                      |                                            |                                                 |
| Alloted Quota                                 | 13                                                       |                                            |                                                 |
| 3                                             | Joined                                                   | Retained                                   | Cancelled                                       |
| Status                                        | Yes                                                      | No                                         | Yes                                             |
| Date                                          |                                                          | 8                                          | 8                                               |
| Co                                            | lege Seal                                                |                                            | Dean/Principal<br>(Stamp & Signature)           |
| hereby tender my vol<br>nd penalty conditions | antary resignation. I am ab<br>, as per NEET (PG) - 2020 | side by the rules and regulat<br>brochure. | ions regarding refund of fees                   |

Page 16 | 23

### [9] Document Verification

It is responsibility of every college to verify documents which are uploaded during registration process with physical documents also verify the candidate eligibility as per the rules in NEET Brochure. College can upload/re-upload any document if documents not clear or not uploaded at the time of registration.

#### [9.1] Verify Physical Documents

It is college responsibility to verify physical documents of every candidate before joining as per NEET Boucher.

**[9.1.1]** Category candidates who do not have Caste Validity Certificate at the time of Physical document verification process, will be considered as Open merit candidates subject to fulfilling eligibility. You need to report as following in feedback module.

- 1. Joining Status: Not-Joined
- 2. Reason: No Caste Certificate

[9.1.2] (VJ)DT -A, NT-B, NT-C, NT-D, OBC and SBC category candidates who do not have Non Creamy Layer at the time of physical document verification process will be considered as Open Merit candidates subject to fulfilling eligibility. Such category candidates without validity and / or NCL, who are considered as Open. You need to report following in feedback module

- 1. Joining Status: Not-Joined
- 2. Reason: No CVC or No NCL

**[9.1.3]** EWS candidates who do not have EWS Eligibility Certificate in prescribed format as per NEET Brochure at the time off document verification process will be considered as open merit candidates subject to fulfilling eligibility. You need to report following in feedback module

- 1. Joining Status: Not-Joined
- 2. Reason: No EWS Certificate

[9.1.4] Applicants belonging to SBC: The person belonging to Special Backward Class (SBC) is to be considered as OBC candidate and such candidate will be required to produce Non-Creamy Layer Certificate.

#### [9.2] Verify Online Uploaded Documents

It is college responsibility to verify online uploaded documents of every candidate before joining as per NEET Boucher. Once you click on view documents open in popup after that verification dropdown enable.

Before update join status need to verify all documents.

| 1    | Allotment Deta                                                                  | ails                                                                                                    |                                                                                 | - 18-                             |                                 |                  |                  |
|------|---------------------------------------------------------------------------------|----------------------------------------------------------------------------------------------------|---------------------------------------------------------------------------------|-----------------------------------|---------------------------------|------------------|------------------|
| M    | L No                                                                            | AIK                                                                                                    | NEET Koll No                                                                    | CE1 Application No                | Date of Birth                   | Category         | NEET Warks       |
| 1    |                                                                                 | 139                                                                                                    | 1955216405                                                                      | 202000061                         | 21.06/1998                      | OPEN             | 888              |
| ile: | otted Quote                                                                     | Allotted in Hound                                                                                              | Course                                                                          | Candidate Name                    |                                 |                  | Mobile No        |
| D    | MMON.                                                                           | 1                                                                                                    | CONS UENT                                                                       | LOBO WENDY MARIA VIANN            | EY                              |                  | 9029561575       |
|      | Passe check phy<br>In case the optical<br>If Centrifiate not a<br>Document Name | acial documents with online upload<br>ted documents see unideer free plo<br>ploaded documents as per their cal | et ducuments<br>wee reuptopit that documents<br>aporty novemation chemithen pli | naae optoed ital documenta        |                                 |                  | Verhied by Colle |
| 1    | Admit Card of NEL                                                               | :1-MD5-2020                                                                                                    |                                                                                 |                                   |                                 |                  | View Ni 🗸        |
| 2    | Any Original Photo                                                              | a ID (Aadhear Card/Driving Ucence                                                                              | Pan Card/Pasaport)                                                              |                                   |                                 |                  | Ni 🗸             |
| 1    | NEE1-MD5-2020                                                                   | Stationment of Marka                                                                                           |                                                                                 |                                   |                                 |                  | View Ni 🗸        |
| 4    | Nationality Carific                                                             | ala/Weld India Passport or H.S.C (c                                                                            | r Eigutrakent ) School Leaving (                                                | Dertificale                       |                                 |                  | View Ni 🗸        |
| 1    | Internahip Compte                                                               | ion Certificate/Rely to be complete                                                                            | d an S1/03/2020                                                                 |                                   |                                 |                  | View Ni 🗸        |
| 8    | BDS Permanent o                                                                 | r Phonosional Degree/Passing Certif                                                                            | cale                                                                            |                                   |                                 |                  | New Ni 🗸         |
| 1    | Paintanen/Phona                                                                 | unal Regulation D.C.IMSDC/Rec                                                                                  | ept of Application                                                              |                                   |                                 |                  | New Ni 🗸         |
| 8    | Certificals from He                                                             | set of institue shoeing that the Den                                                                           | tal College/Institute from which                                                | the candidate has passed BDS Exam | ination is recognized by Dental | Council of India | View Ni 🗸        |
| 2    | Medical Filmess Co                                                              | erlificatia (Annacoura - I)(As per NED                                                                         | 1-MDS-2020 Information Broch                                                    | ure)                              |                                 |                  | View Ni 🗸        |
| 1    | Add New / Re                                                                    | -upload Documents                                                                                              |                                                                                 |                                   |                                 |                  |                  |
| 3    | elect Document                                                                  |                                                                                                    |                                                                                 |                                   |                                 | 1                | 2                |
| 9    | Reason for Upload                                                               | New / Re-upload Documents                                                                                      | (Chanse Fi                                                                      | No Su choan                       |                                 | Uplo             | ed Document      |
| - 4  | le Format : pd only                                                             | ( 5 de : uplo 5004h                                                                                            |                                                                                 |                                   |                                 |                  |                  |
|      | Joining<br>Seed an Other<br>DOMMAYYYY                                           | Status                                                                                                    |                                                                                 |                                   |                                 |                  |                  |

#### [9.3] Upload Documents

If college found any discrepancy in online uploaded documents or missing any documents, then it is college responsibility to scan and upload that documents. The list of documents given in dropdown. You can select document and choose scanned copy of respective document and upload.

| A      | liotment Det                                                                                       | ails                                                                                                    |                                                                                      |                                      |                              |                   |                      |              |
|--------|----------------------------------------------------------------------------------------------------|----------------------------------------------------------------------------------------------------|--------------------------------------------------------------------------------------|--------------------------------------|------------------------------|-------------------|----------------------|--------------|
| SNL.   | . No                                                                                               | AIN                                                                                                    | NEET Roll No                                                                         | CE1 Application No                   | Date of Birth                | Category          | NEET                 | Narka        |
| 17.    |                                                                                                    | 129                                                                                                    | 1955218405                                                                           | 202000061                            | 21.06/1096                   | OPEN              | 688                  |              |
| Alla   | fled Quote                                                                                         | Allotted in Round                                                                                                | Course                                                                               | Candidate Name                       |                              | 10                | Mobil                | w No         |
| 004    | ANCON .                                                                                            | 4                                                                                                    | CDNS UENT                                                                            | LOBO WENDY MARIA VIANN               | £Υ                           |                   | 90295                | 61875        |
| · · ·  | Chosen shock phy<br>In case the upson<br>If Candidate rate o<br>Decument Name<br>Admit Card of NEI | vitat focurrenta with orthon global<br>leit decurrenta are brideer then pe<br>prevent docurrents as per ther cel | ed constructions<br>and mapping that documents,<br>agory neisenalities chain thes pr | www.spiced fiel documents            |                              |                   | View                 | Nermed by Co |
| 2      | Any Original Pluce                                                                                 | ID (Aadhaar Card/Driving Doares                                                                                  | (Sen Cont/Storograf)                                                                 |                                      |                              |                   | View                 | N <b>V</b>   |
| 0      | NEET-MDS-2020                                                                                      | Salamani of Marka                                                                                                |                                                                                      |                                      |                              | 1                 | View                 | N <b>V</b>   |
| +      | Nationality Carafic                                                                                | ala/Valid India Passport or $H \otimes C$ ()                                                                     | r Equivalent   School Leaving I                                                      | Cetticale                            |                              |                   | View                 | N <b>V</b>   |
|        | Internabilp Comple                                                                                 | linn Certificals/Blaty to be complete                                                                            | d an 31/03/2020                                                                      |                                      |                              |                   | View                 | N: ¥         |
| #      | BDS Plemanent o                                                                                    | r Phiniskoval Degree/Plassing Certif                                                                             | kale -                                                                               |                                      |                              |                   | View                 | Ni V         |
| 1.<br> | Partitioner Provide                                                                                | ora regeneration of Christochies                                                                                 | eta el Attacason                                                                     |                                      |                              |                   | VILLA                |              |
| 2      | Certificale from the                                                                               | eac of matrice showing that free Den                                                                             | tel Collegentratitute from stricts                                                   | The centraliste has passed 0575 Exam | mean is recognized by Denial | Council of traine | View                 |              |
| 8      | Medkali † Ilinson C                                                                                | ertificalle (Annexion - I)(Au per 1955                                                                           | 1-MDS-2020 Information Broch                                                         | sans)                                |                              |                   | View                 | N <b>V</b>   |
| A      | dd New / Re                                                                                        | -upload Documents                                                                                                |                                                                                      |                                      |                              |                   | 95 ( <b>9</b> 3 ) 93 |              |
| Se     | ect Document                                                                                       |                                                                                                    |                                                                                      |                                      |                              | r                 |                      |              |
| R      | eason for Uploar                                                                                   | New / Re-upload Documents                                                                                        | Charse H                                                                             | No like chasen                       |                              | Uplo              | ad Docum             | hert         |
| File   | • Hormat : poli only                                                                               | <b>'Size</b> : upto 50.0kb                                                                                       |                                                                                      |                                      |                              | 20                |                      |              |
| -      | Joining                                                                                            | Status                                                                                                    |                                                                                      |                                      |                              |                   |                      |              |

Page 19 | 23

#### [9.4] Upload Scrutiny Form

Before upload joining status it compulsory to verify physical as well as online uploaded documents of every candidates and upload scrutiny form of respective candidates. There is no scrutiny form uploaded for not-joined candidates.

| E BOSP                                                                                                    | Ammanumit or Provisional Degree/Passing                                                                                                    | Certificatie       |                |                                                                                                    |                          |                       | View          |      |
|----------------------------------------------------------------------------------------------------|----------------------------------------------------------------------------------------------------|--------------------|----------------|----------------------------------------------------------------------------------------------------|--------------------------|-----------------------|---------------|------|
| 7. (Parma                                                                                                    | anand/Provisional Plagadiation (J.C.1MSQC                                                                                                    | Divential of Apple | cadion         |                                                                                                    |                          |                       | Mew           | N    |
| 8 Certific                                                                                                    | cate from these of institue showing the th                                                                                                    | e Dental College/  | institute from | r which the candidate here passed ISDS Economication                                                                                  | m is recognized by Denta | el Council of tratter | View          | N V  |
| 3 Media                                                                                                    | al Himon Cwilfsale (Anteniste - 1)(As per                                                                                                    | NEET-MDS-202       | D tribreniikos | n Brachana)                                                                                                    |                          |                       | New           | N: 🗸 |
| Add N                                                                                                    | lew / Re-upload Documents                                                                                                    | (                  |                |                                                                                                    |                          |                       |               |      |
| Select Do                                                                                                    | onument                                                                                                    |                    |                |                                                                                                    |                          |                       |               |      |
| Reason                                                                                                    | for Upleed New / Re-uplead Decum                                                                                                    | ents               | Chi            | increat Filler) No libe chosen                                                                                                    |                          |                       | pland Docur   | nart |
| hile horma                                                                                                    | at : pof only   Size : opto Silöhn                                                                                                    |                    |                |                                                                                                    |                          |                       |               |      |
|                                                                                                    | Joining Status                                                                                                    | •                  |                |                                                                                                    |                          |                       |               |      |
|                                                                                                    |                                                                                                    |                    |                |                                                                                                    |                          |                       |               |      |
| Fees (                                                                                                    | Details                                                                                                    |                    |                | Free Approved by CovEFRA :                                                                                                    |                          |                       |               |      |
| Fees [                                                                                                    | Details                                                                                                    |                    |                | Fees Approved by Cost./FIGA:<br>DO Date                                                                                               |                          |                       |               |      |
| Fees (<br>DD No<br>Sank Name                                                                                                    | Details                                                                                                    |                    |                | Feer Approved by Cont. HKA:<br>DO Date<br>Amount                                                                                      |                          |                       |               |      |
| Fees (<br>DD No<br>Sank Nema<br>Uptued Scar                                                                                                    | Details                                                                                                    |                    |                | Prev Approved by Covt./FICA :<br>UO Date<br>Amount<br>(Choose File) has file choosen                                                  |                          |                       |               |      |
| Fees I     D0 No     Earck Name     Iptust Scar     Scrutin                                                                                                    | Details                                                                                                    |                    |                | Free Approved by Cont. HKA:<br>DO Date<br>Amount<br>(Choose File) has the choosen                                                     |                          |                       |               |      |
| Fees [ DD Ne Earth Name Uptned Sca                                                                                                    | Details                                                                                                    |                    | Choceen        | Here Approved by Cont.HIA<br>UD Date<br>Amount<br>Chrome File Ins file chrown                                                         |                          | Upicar                | d Scrutiny Fe |      |
| Fees I<br>One<br>Sank Neme<br>Scrutin<br>Scrutin<br>Scruti | Details                                                                                                    |                    |                | Tees Approved by Cont. PRA:  DD Date  Amount  Choose Play has the choosen  File No file choosen                                       |                          | Upine                 | d Solutiny Fo |      |
| Fees I out No Sente Nerne Contact Nerne Sorutin Sorutin Remai Optional ( Reaso                                                                                                    | Details                                                                                                    | tion               | Choose         | Free Approved by Cost./FIGA:<br>UD Date<br>Amount<br>Choose File I fai file choosen<br>File I foi file choosen                        |                          | Upha                  | d Sendiny Fr  |      |
| Fees I     Do Ne     Startk Neme     Jorden Scart     Scrutin     Optional (     Reaso     Select me                                                                                                    | Details                                                                                                    | tion               | Choose         | rees Approved by Cont. (H)(A)<br>UD Date<br>Amount<br>Choose File) Par file choosen<br>File) No file choosen<br>r Rendson in Delta/Is |                          | Upha                  | d Sonatiny Fo |      |
| Fees I<br>ao No     Santk Neme     Santk Neme     Sorutin     Scrutin     Scrutin     Remai     Optional (     Reaso     Senet ne                                                                                                    | Details                                                                                                    | tion               | Choose         |                                                                                                    |                          | Uptan                 | d Scrutiny Fo |      |
| Fees I out Ne Sank Nem Column Sca Scrutin Scrutin Remai Optional ( Reaso                                                                                                    | Details  Petails  Pet | tion               | Ertlan         |                                                                                                    |                          | Upha                  | d Sonatiny Po |      |

Page 20 | 23

#### [9.5] Upload Scan copy of DD

College need to upload Demand Draft (DD) submitted by candidate at the time of admission, also need to enter DD Details in form while updating joining status. There is no need to upload any details of DD if candidate not joined in given period in respective notice.

|                                                                                                    |                                                                                                    |                    |              |                                                                                                    |                         |                     | <b>1</b>       |         |   |
|----------------------------------------------------------------------------------------------------|----------------------------------------------------------------------------------------------------|--------------------|--------------|----------------------------------------------------------------------------------------------------|-------------------------|---------------------|----------------|---------|---|
| 8 BUS Premium                                                                                                    | ent or Provisional Degree/Passing                                                                                          | Certificate        |              |                                                                                                    |                         |                     | View           | N       | ~ |
| 7 Parmanant/Pr                                                                                                    | ovisional Plegalistice D.C.IMSDC                                                                                           | (Tecopi of Apple   | nation       |                                                                                                    |                         |                     | View           | N       | ~ |
| 8 Certificate for                                                                                                    | m Passed of Institute advocating that the                                                                                  | e Dental Collegelà | kuddule frar | n which the candidate face passed BUS Examinatio                                                                                                    | on to recognized by Own | al Council of India | View           | Né      | ~ |
| S Meckal Vitres                                                                                                    | sa Certificata (Amessure - 1)(An per                                                                                       | NEET-MDS-2020      | 0 toforma0u  | m Brochume)                                                                                                    |                         |                     | View           | N       | ~ |
| Add New / I                                                                                                    | Re-upload Documents                                                                                                    |                    |              |                                                                                                    |                         |                     | 10 A           |         |   |
| Select Documen                                                                                                    | z                                                                                                    |                    |              |                                                                                                    |                         |                     |                |         |   |
| Reason for Up                                                                                                    | load New / Re-upload Docum                                                                                                 | onts               | Ch           | sizes file) No Se chosen                                                                                                    |                         | ų                   | pload Docur    | nent    |   |
| File Format : pcl :                                                                                                    | ordy ( Size : optic 500Mr                                                                                                  |                    |              |                                                                                                    |                         | -                   |                |         |   |
| DOMMANY                                                                                                    | ffor<br>YY                                                                                                    | •                  |              |                                                                                                    |                         |                     |                |         |   |
|                                                                                                    |                                                                                                    |                    |              |                                                                                                    |                         |                     |                |         |   |
| Fees Detail                                                                                                    | ls                                                                                                    |                    |              | Hees Approved by Cost. (HKA:                                                                                                    |                         |                     |                |         |   |
| Fees Detail                                                                                                    | ls                                                                                                    | ļ                  |              | New Approved by Cost./HKA:<br>DO Date                                                                                                    |                         |                     |                |         |   |
| Pees Detail                                                                                                    | ls                                                                                                    |                    |              | New Approved by ContUNKA :<br>DO Date<br>Amount                                                                                                    |                         |                     |                |         |   |
| Fees Detail     Div                                                                                                    | Is                                                                                                    |                    |              | Press Approved by Cost./FICA :<br>DO Date<br>Amount<br>(Choose/File) No (Ne choose)                                                                                                    |                         |                     |                |         |   |
| Fees Detail     D No     dentk Neme     dentk Sam Copy     Scrutiny Fo                                                                                                    | Is                                                                                                    |                    |              | Press Approved by Coxt./HKA :<br>DD Date<br>Amount<br>(Chacew File) You like chases                                                                                                    |                         |                     |                |         |   |
| Fees Detail UN Sark Name Upted Scan Copy Sorutiny Fo Japlaed Scan Copy                                                                                                    | IS<br>                                                                                                    |                    |              | Press Approved by Cont./HKA :<br>DD Date<br>Amount<br>Choose The Nu De chooses                                                                                                    |                         | Uplood              | d Scrutiny Fo  | 50TE () |   |
| Fees Detail  D Ne  Earch Name  Lanck Name  Sorutiny Fo  Uptact Scan Copy  Remark  Optional (marcie                                                                                                    | IS                                                                                                    |                    |              | New Approved by Cost./HKA:<br>DU Date<br>Amount<br>Chocen File<br>No file chocen                                                                                                    |                         | Lpicor              | d Scrutiny Fe  |         |   |
| Fees Detail<br>D No<br>Bank Name<br>Uptad Stan Copy<br>Sorutiny Fo<br>Uptand Stan Copy<br>Remark<br>Optional (maxie<br>Reason for                                                                                                    | Is                                                                                                    | tion               |              | Press Approved by Cost./HKA : DD Date Amount Checker The No Re chosen                                                                                                    |                         | Upicod              | d Scrutiny Fo  | sm /:   |   |
| Fees Detail Units Fees Detail Units Fees Detail Units Fees Detail Fees Detail Fees Fees Fees Fees Fees Fees Fees Fees | Is                                                                                                    | tion               | Erta         | Press Approved by Cont. PRA:      DO Date      Amount      Choose File     No file chooses      Press No file chooses      Press No file chooses      Press No file chooses      Press No file chooses |                         | Uption              | d Scrutiny Fo  |         |   |
| Fees Detail Une Fees Detail Une Fees Detail Une Fees Detail Une Fees Detail Fees Detail Fees Fees Fees Fees Fees Fees Fees Fees               | Is                                                                                                    | tion               | Erta         |                                                                                                    |                         | Uplood              | d Scrutiny Fo  |         |   |
| Fees Detail DD No Elenk Neme Upstad Scan Copy     Sorutiny Fo Upstad Scan Copy     Remark Optional (maxie     Reason for     Security                                                                                                    | Is  of Demand Draft (DD)  orm  of Solutions horm  ingth 500 character)  Not Joining / Cancellat  Ventred by Nodel Diffuser | tion               |              |                                                                                                    |                         | Uptoor              | d. Scrutiny Fr |         |   |

## [10] Verification of Admissions & Final Submission

#### [10.1] Nodal Officer Verification

It is responsibility of nodal officer to verify each and every admission. Without nodal officer verification final report will not be generate. Once admission verified by nodal officer that admission lock for sub-user. Sub- user cannot make any changes in that admission.

| 6 BUSTNmark                                                                                                    | ent or Provisional Depres/Passing Cartificate                                                                                  |                        |                                                                    |                        | View                       | Nr 🗸       |
|----------------------------------------------------------------------------------------------------|----------------------------------------------------------------------------------------------------|------------------------|--------------------------------------------------------------------|------------------------|----------------------------|------------|
| / Psemanand/Pa                                                                                                    | rovisional Hispainston D.C.INSUCITycoupt of Applic                                                                             | ation                  |                                                                    |                        | View.                      | Nr 🗸       |
| 8 Gentificate from                                                                                                    | m mead of institue aboving that the Dentel Collegion                                                                           | nalitaise from sefield | The concludes fee passed BDS Exampleton is recognized by Dentel Co | ouncti of Indae        | View                       | Nr 🗸       |
| 9 Medical 7 Ibrea                                                                                                    | as Cartificatis (Annanum - 1)(An per NGE I-MDS-2020                                                                            | i Information Broc     | une)                                                               |                        | View                       | NR 🗸       |
| Add New /                                                                                                    | Re-upload Documents                                                                                                    |                        |                                                                    |                        |                            |            |
| Select Documen                                                                                                    | t                                                                                                    | -                      |                                                                    |                        |                            |            |
| Reason for Up                                                                                                    | load New / Re-upitiad Documents                                                                                                | (Choose f              | M) Nu like chasen                                                  | Uplo                   | ad Docume                  | art        |
| hie hormat : pif                                                                                                    | only ( See : upto 500kb                                                                                                    |                        |                                                                    |                        |                            |            |
| COMMANY                                                                                                    |                                                                                                    |                        |                                                                    |                        |                            |            |
| ID No                                                                                                    |                                                                                                    | 00.0                   | ete                                                                |                        |                            |            |
| dank Nume                                                                                                    | -                                                                                                    | Ama                    | und                                                                |                        |                            |            |
|                                                                                                    | 1                                                                                                    |                        | cost file   Au the chrosen                                         |                        |                            |            |
| Aplaad Scan Copy                                                                                                    | of Demand Draft (DD)                                                                                                    | Ch                     |                                                                    |                        |                            |            |
| Scrutiny Fo                                                                                                    | of Demaint Chall (DD).<br>2001                                                                                                 | [.Ch                   |                                                                    |                        |                            |            |
| Upland Scan Copy<br>Scrutiny Fo<br>Upland Scan Copy                                                                    | of Demond Chalf (CD)<br>prm<br>y at Scrutiny Horm                                                                              | (Choose File)          | to file choses                                                     | Upload S               | arutiny For                | n .        |
| Ipland Scan Copy<br>Scrutiny Fo<br>Ipland Scan Copy<br>Remark<br>Optional (max to                                      | of Demonst Chall (DD) prm pret Scrubing Hories angth 500 character)                                                            | Chicon File)           | in file choose                                                     | Upload S               | arutiny For                | <b>n</b> ( |
| Iptued Scan Copy<br>Scrutiny Fo<br>Jatend Scan Copy<br>Remark<br>Optional (max to<br>Reason for                        | of Demonst Dealt (DD)<br>prm<br>y of Scrutery Form<br>angth 500 character)<br>Not Joining / Cancellation                       | Chucase File           | to file chease                                                     | Upload S               | crutiny For                | <b>n</b> ( |
| Iphaed Scan Copy<br>Scrutiny Fo<br>Iphaed Scan Copy<br>Remark<br>Optional (max is<br>Reason for<br>Iphaed Here         | of Demand Diell (DD)<br>prm<br>y of Scrutiny Form:<br>angth 500 cheracter)<br>Not Joining / Cancellation                       | Enter Ros              | son in Details                                                     | Upload S               | shuthing For               | *          |
| Upted Scen Copy<br>Sorutiny FC<br>Upted Scen Copy<br>Remark<br>Cotional (max to<br>Reason for<br>Social Inex           | of Dement Ontil (DO)<br>prm  y of Scrubiny Hom  ingth 500 character)  Not Joining / Cancellation  verted by Nodel Officer      | Chocas File            | son in Details                                                     | Upload S<br>Updated I  | enutiny For                | •          |
| Sources Copy<br>Scrutiny Fc<br>Uplead Scen Copy<br>Remark<br>Optional (max is<br>Reason for<br>Scent Here<br>NO ~      | of Demond Detit (DD)<br>prm  y at Scrutiny Homi  angth 500 character)  Not Joining / Cancellation   Vented Sy Nodel Officer    | Enter Roz              | son in Details                                                     | Upticad S<br>Updated t | andiny For                 |            |
| Uptant Scan Copy<br>Scrutiny Fc<br>Uptant Scan Copy<br>Remark<br>Optional (max to<br>Reason for<br>Scient Inex<br>NO ~ | of Demonst Crief (DO)  prm  prd Scrutiny Form  ungth 500 character)  Not Joining / Cancellation  Vented by Nodel Officer  Back |                        | an file choose                                                     | Upload S               | srubny For<br>Sy<br>Submit |            |

Page 22 | 23

#### [10.2] Final Submission

It is responsibility of Nodal Officer to verify all admissions updated by sub-user. After verification of all admissions, Nodal officer can generate final report.

| NEET (N                                                                                                    | VIDS)-2021                                                           |                                   |                                         |                                        |                   |                                         |                                                                                             |                                                  | initie i ortai citta                   |
|----------------------------------------------------------------------------------------------------|----------------------------------------------------------------------|-----------------------------------|-----------------------------------------|----------------------------------------|-------------------|-----------------------------------------|---------------------------------------------------------------------------------------------|--------------------------------------------------|----------------------------------------|
| Round No                                                                                                    |                                                                      | Round Date                        |                                         | Round Start Date                       |                   |                                         | Round Las                                                                                   | st Date                                          |                                        |
| 0                                                                                                    |                                                                      | 01/09/2021                        |                                         | 01/09/2021                             |                   |                                         | 01/09/2021                                                                                  | 1                                                |                                        |
| Co <mark>llege</mark> Name                                                                                                    | θ                                                                    | GDC MUME                          | IAE                                     |                                        |                   |                                         |                                                                                             |                                                  | 9                                      |
|                                                                                                    |                                                                      | Total Admission                   | Total Joined                            | Total Not-Joined                       | Total Not-Entere  | d Total R                               | etained                                                                                     | Total Cancelled                                  | Total Verified                         |
| Total Adr                                                                                                    | mission Status                                                       | 9                                 | 1                                       | 0                                      | 8                 |                                         | 0                                                                                           | 0                                                | 0                                      |
| Selection                                                                                                    | on List<br>List Export To Ex<br>Tentrice                             | cel                               | Filter selection is                     | t as per Candidate status              |                   | Joined Only                             | l                                                                                           | Saarrih                                          | Apply Filter                           |
| Selection I                                                                                                    | on List<br>List Export To Ex<br>Jentries                             | cel                               | Filter selection is                     | t as per Candidate status              | Course            | Joined Only                             | ,                                                                                           | Search:                                          | Apply Filter                           |
| Selection                                                                                                    | on List<br>List Export To Ex<br>Gentries                             | oel<br>SML AIR<br>6 127           | Filter selection lis                    | Las per Candidate status Quota COMMON  | Course            | Joined Only<br>CET Appl No<br>202000238 |                                                                                             | Search: Candidate Statue                         | Apply Filter                           |
| Selection<br>Selection<br>now 10 V                                                                                                    | on List<br>List Export To Ex<br>entries<br>SR<br>1 1<br>of 1 entries | oel<br>SML AIR<br>6 127           | Filter selection lis Name PRIYA AGRAWAL | t as per Candidate status Quota COMMON | Course<br>PROSTHO | Joined Only<br>CET Appl No<br>202000238 | i<br>at                                                                                     | Search: Candidate statue                         | Apply Filter<br>Verified               |
| Selection<br>Selection<br>low(10 v<br>Edit                                                                                                    | on List<br>List Export To Ex<br>entries<br>SR<br>1 1<br>of 1 entries | cel<br>SML AIR<br>6 127           | Filter selection lis Name PRIYA AGRAWAL | t as per Candidate status Quota COMMON | Course<br>PROSTHO | Joined Only<br>CET Appl No<br>202000238 | ,<br>,<br>,<br>,<br>,<br>,<br>,<br>,<br>,<br>,<br>,<br>,<br>,<br>,<br>,<br>,<br>,<br>,<br>, | Search: Candidate Statue                         | Apply Filter<br>Verified               |
| Selection Selection Intervention Selection Selection Selection Selection Final Selection Selection Selecti | on List List Export To Ex Oentries SR of 1 entries Ubmission         | cel<br>SML AIR<br>6 127           | Filter selection lis Name PRIVA AGRAWAL | t as per Candidate status Quota COMMON | Course<br>PROSTHO | Joined Only<br>CET Appl No<br>202000238 | ,<br>de                                                                                     | Search: Candidate Statue                         | Apply Filter                           |
| Selection Selection tow 10 For tan towing 1 to 1 Comparison Final State time: 1                                                                                                    | on List                                                              | cel<br>SML AIR<br>6 127<br>Report | Filter selection lis Name PRIVA AGRAWAE | t as per Candidate status Quota COMMON | Course<br>PROSTHO | Joined Only<br>CET Appl No<br>202000238 |                                                                                             | Search: Candidate Status<br>owed<br>Generate Fin | Apply Filter<br>Verified<br>evious 1 N |

It is responsibility of college committee to verify the final report generated by Nodal Officer before stamp & signature on that report. After stamp & signature of admission committee nodal officer need to scan and upload final report in feedback module to complete joining process.

Back to Index

Page 23 | 23